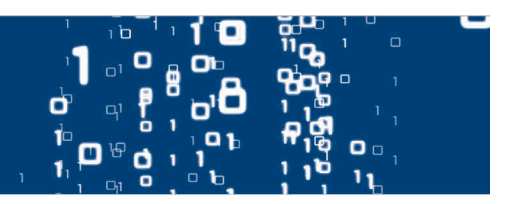

#### Algemeen:

Met de mobiele toepassing kunt u de meest voorkomende wijzigingen op eerder gemelde reizen snel en eenvoudig via een smartphone of tablet updaten en versturen naar de havenmeester. Voor complexere aanpassingen en het aanmaken van nieuwe bezoeken blijft de desktopversie beschikbaar. Hieronder treft u een overzicht van alle schermen van de mobiele toepassing en vindt u enkele tips en trucs.

#### Inloggen:

Inloggen kan eenvoudig via de browser van uw smartphone of tablet. Gebruik de bestaande url **www.vesselcall.cld.portbase.com** (of via de link *"Vessel Notification 2.0"* in uw account). U komt dan op onderstaande inlog-pagina:

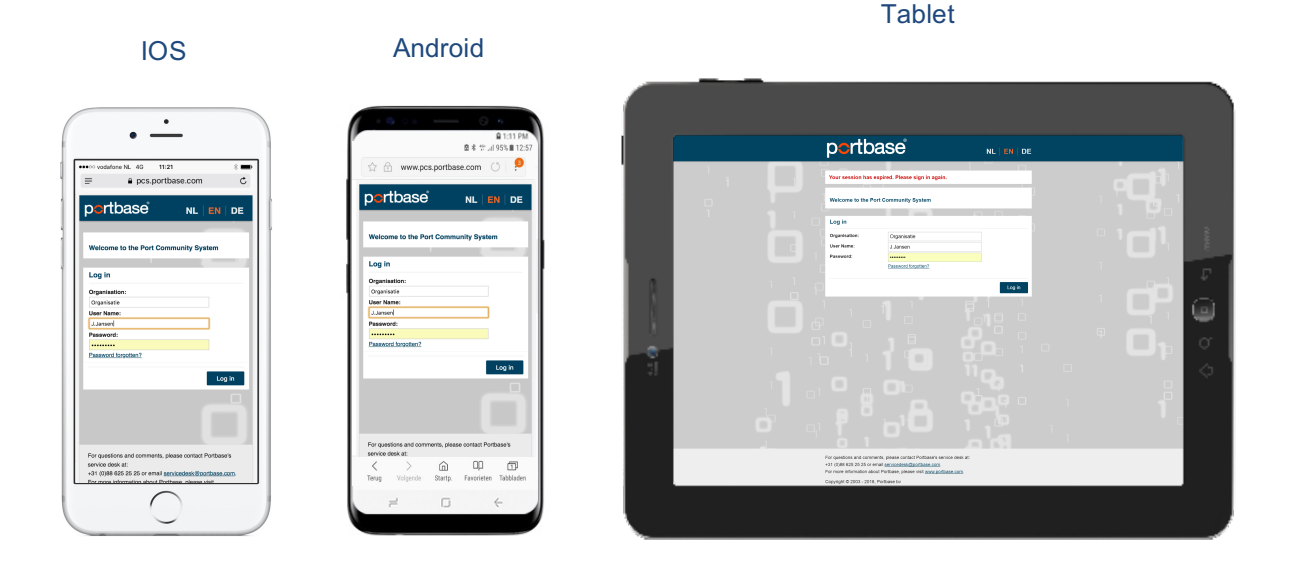

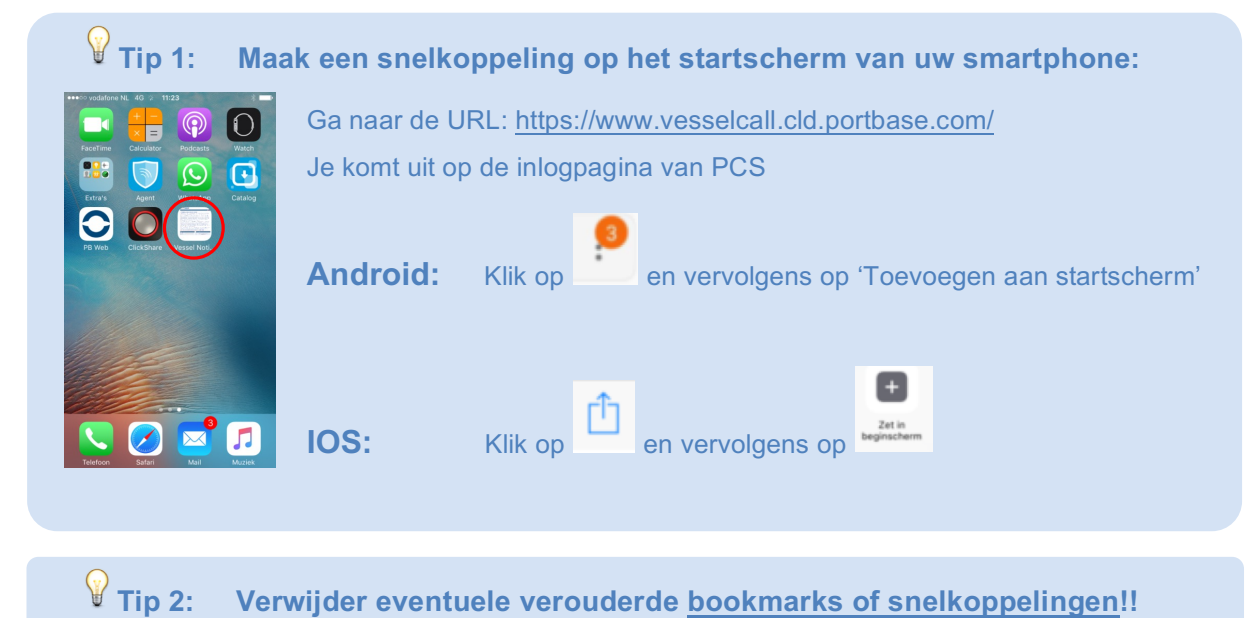

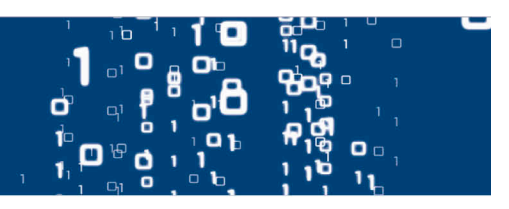

### Overzichtscherm:

Na het inloggen wordt de smartphone automatisch herkend en wordt u naar het mobiele overzichtsscherm geleid. Hier vindt u een overzicht van recent aangemaakte bezoeken.

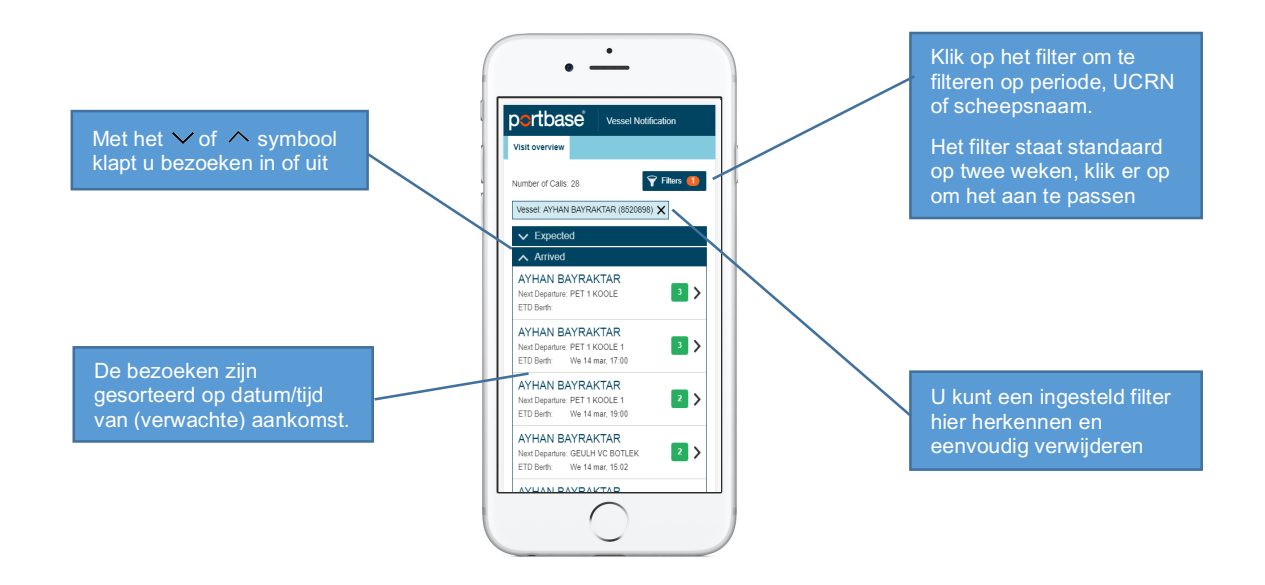

|      | portbase                 | Vessel Notifica            | ation |                      |          |                  |             |                                         |  |
|------|--------------------------|----------------------------|-------|----------------------|----------|------------------|-------------|-----------------------------------------|--|
|      | Visit overview Number of | Calls: 4                   |       |                      |          | Ŷ                | Filters (1) |                                         |  |
|      | Period: Ma               | ar 19, 2018 - Apr 3, 2018  |       |                      |          | Refine           | ×           | 8                                       |  |
|      |                          | I BAYRAKTAR                | Port: | Rotterdam            | Arrival: | Mo 19 mar, 12:00 | 4           | 1 I I I I I I I I I I I I I I I I I I I |  |
| 8    | A. OBE<br>CRN:           | LIX<br>NLRTM18000097       | Port: | Rotterdam            | Arrival: | We 28 mar, 10:00 | 5           | å                                       |  |
|      | BANG<br>CRN:             | KA CARINA<br>NLRTM18000094 | Port: | Rotterdam            | Arrival: | Th 29 mar, 12:00 | 5 >         | ۳                                       |  |
| - 81 | DIANN<br>CRN:            | E JOLANDA<br>NLRTM18000095 | Port: | Rotterdam            | Arrival: | Su 1 apr, 13:15  | 2 >         | o la                                    |  |
| - 41 | 🗸 Arri                   | ved                        |       |                      |          |                  |             | Q                                       |  |
|      |                          |                            |       |                      |          |                  |             |                                         |  |
|      |                          |                            |       |                      |          |                  |             |                                         |  |
|      |                          |                            | C     | opyright Portbase bv | S1100    |                  |             |                                         |  |
|      |                          |                            |       |                      |          |                  |             |                                         |  |

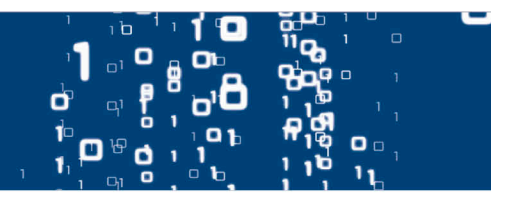

#### **Detailscherm:**

Door in het overzichtsscherm op een schip te klikken komt u in het detailscherm van dit bezoek.

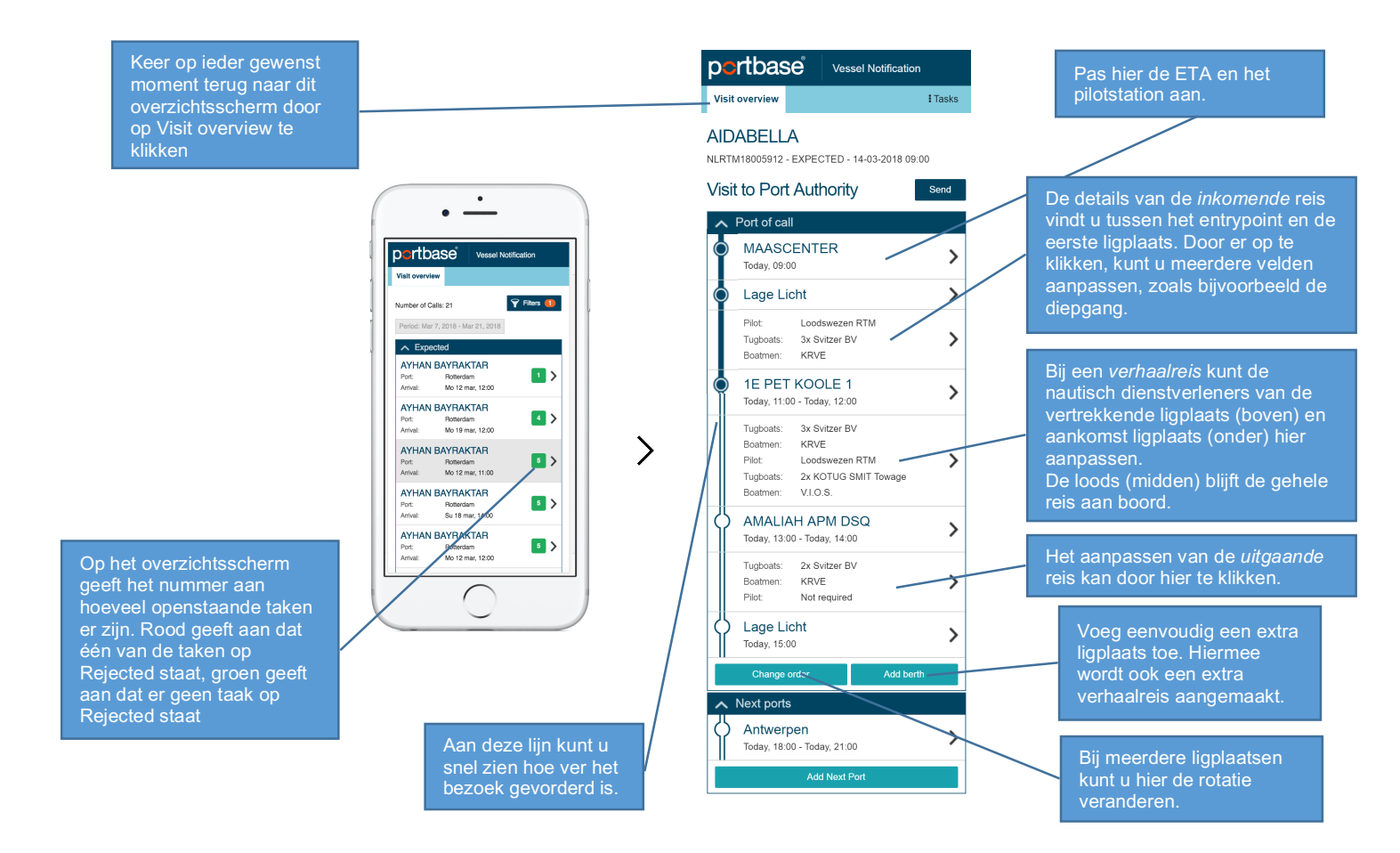

Als u in het detailscherm op een regel klikt, krijgt u een pop-up om gegevens aan te passen, voorbeelden zijn verderop uitgewerkt. Als u op "OK" klikt, worden de gegevens binnen de sessie opgeslagen. Om de wijzigingen door te sturen naar de havenmeester dient u vervolgens op "Send" te klikken. Als u niet op "Send" klikt en u verlaat de pagina, worden de gegevens niet opgeslagen".

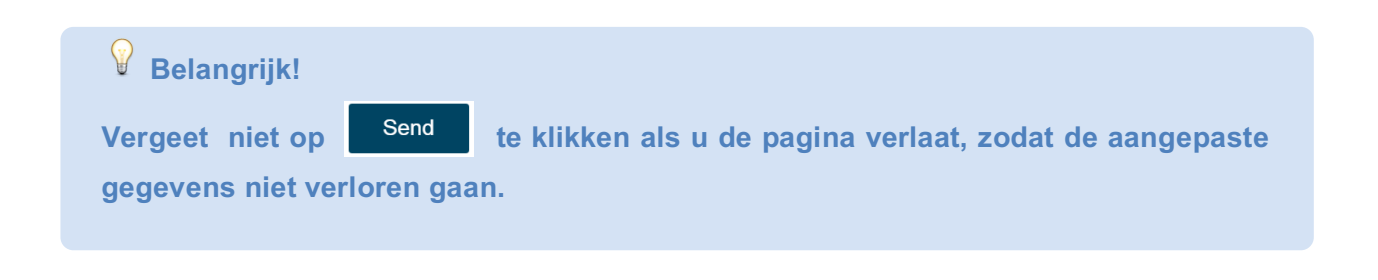

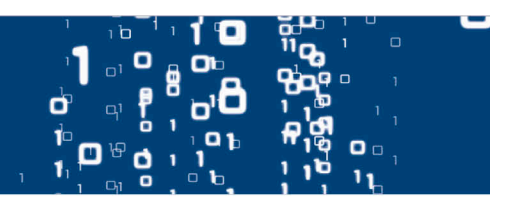

## ETA en pilotstation aanpassen:

Als u in het detailscherm op het pilotstation klikt, krijgt u een pop-up om dit aan te passen:

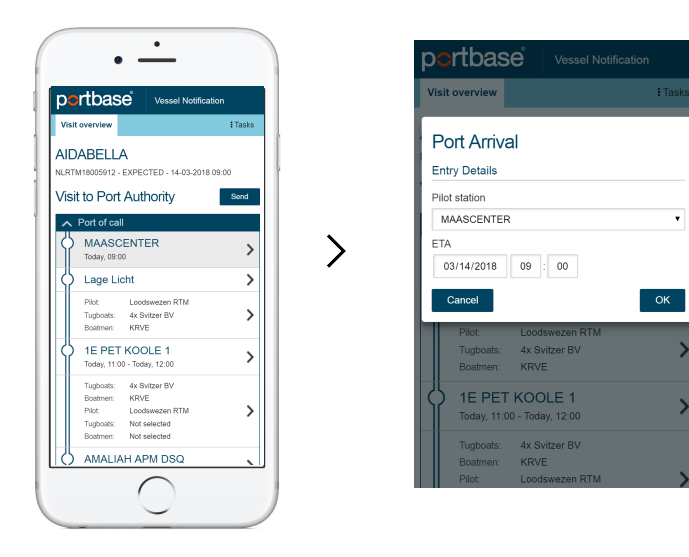

>

#### Details inkomende reis aanpassen:

| pc         | rtbas                                                    | e Vessel Notificat                                                      | ion     |
|------------|----------------------------------------------------------|-------------------------------------------------------------------------|---------|
| Visit      | overview                                                 |                                                                         | I Tasks |
| <b>AID</b> | ABELLA<br>W18005912 - 1                                  | A<br>EXPECTED - 14-03-2018                                              | 09:00   |
| ∕isi       | t to Port                                                | Authority                                                               | Send    |
| ^          | Port of call                                             |                                                                         |         |
| Ŷ          | MAASC<br>Today, 09:01                                    |                                                                         | >       |
| ģ          | Lage Lic                                                 | ht                                                                      | >       |
|            | Pilot:<br>Tugboats:<br>Boatmen:                          | Loodswezen RTM<br>4x Svitzer BV<br>KRVE                                 | >       |
| ģ          | 1E PET<br>Today, 11:00                                   | KOOLE 1<br>- Today, 12:00                                               | >       |
|            | Tugboats:<br>Boatmen:<br>Pilot:<br>Tugboats:<br>Boatmen: | 4x Svitzer BV<br>KRVE<br>Loodswezen RTM<br>Not selected<br>Not selected | >       |
| 8          | AMALIA                                                   | H APM DSQ                                                               |         |

| isit overview                                         | <b>:</b> Ta |
|-------------------------------------------------------|-------------|
| Lage Licht → 1E PET KOC                               | DLE 1       |
| ▲ Details of Movement                                 |             |
| Vessel draft                                          |             |
| 15 , 3 m                                              |             |
| Vessel master name                                    |             |
| jansen                                                | ×           |
| Number of crew                                        |             |
| 12                                                    | ×           |
| Number of passengers                                  |             |
| 1                                                     | ×           |
| Brief cargo description                               |             |
| Containerized                                         | •           |
| ∧ Pilot                                               |             |
| Pilot Required?                                       |             |
| Yes                                                   |             |
| No                                                    |             |
| Organisation                                          |             |
| Loodswezen RTM                                        | •           |
| Remarks                                               |             |
|                                                       | ×           |
| <ul> <li>Boatmen &amp; Tugboats at Arrival</li> </ul> |             |
| Tugboats                                              |             |
| Tugboat required?                                     |             |
| Yes                                                   |             |
| No                                                    |             |
| Organisation                                          |             |
|                                                       | •           |
| Required quantity                                     |             |
| 4                                                     | •           |
| Remarks                                               |             |
|                                                       | ×           |
| Boatmen                                               |             |
| Boatmen required?                                     |             |
| Yes     No                                            |             |
| Organisation                                          |             |
| KRVE                                                  |             |
| Remarks                                               |             |
|                                                       | ×           |
| L                                                     |             |
| Cancol                                                | OK          |

# Details verhaalreis aanpassen:

| Â  | Port of call                                                                                                    |   |
|----|----------------------------------------------------------------------------------------------------|---|
| Y  | Today, 09:00                                                                                                    | 2 |
| Å. | Lage Licht                                                                                                    | ; |
|    | Pilot: Loodswezen RTM<br>Tugboats: 4x Svitzer BV<br>Boatmen: KRVE                                                    | ; |
| ģ  | 1E PET KOOLE 1<br>Today, 11:00 - Today, 12:00                                                                        | ; |
|    | Tugboats: 4x Svitzer BV<br>Boatmen: KRVE<br>Pilot: Loodswezen RTM<br>Tugboats: Not selected<br>Boatmen: Not selected | ; |
| ģ  | AMALIAH APM DSQ<br>Today, 13:00 - Today, 14:00                                                                       | ; |
|    | Tugboats: Not selected<br>Boatmen: Not selected<br>Pilot: Not selected                                               | ; |
| ģ  | Lage Licht                                                                                                    | ; |

>

| portbase Vessel Notification        |
|-------------------------------------|
| Visit overview Tasks                |
| 1E PET KOOLE 1 →<br>AMALIAH APM DSQ |
|                                     |
| Details of Movement Vessel draft    |
| , m                                 |
| Vessel master name                  |
| Number of crew                      |
| Number of passengers                |
| X                                   |
| Brief cargo description             |
| Boatmen & Tugboats at Departure     |
| Tugboats                            |
| Tugboat required?                   |
| <ul> <li>Yes</li> <li>No</li> </ul> |
| Organisation                        |
| Required quantity                   |
| ٩ •                                 |
| Remarks X                           |
| Boatmen                             |
| Boatmen required?                   |
| No                                  |
| Organisation<br>KRVE                |
| Remarks                             |
| X                                   |
| Pilot Required?                     |
| Yes     No                          |
| Organisation                        |
| Loodswezen RTM •                    |
| X                                   |
| ▲ Boatmen & Tugboats at Arrival     |
| Tugboats                            |
| Tugboat required?                   |
| No     Organisation                 |
| • generation                        |
| Boatmen                             |
| Boatmen required?                   |
| No No                               |
| Cancel OK                           |
| Copyright Portbase bv - S1100       |
|                                     |
|                                     |

### Ligplaatsdetails aanpassen:

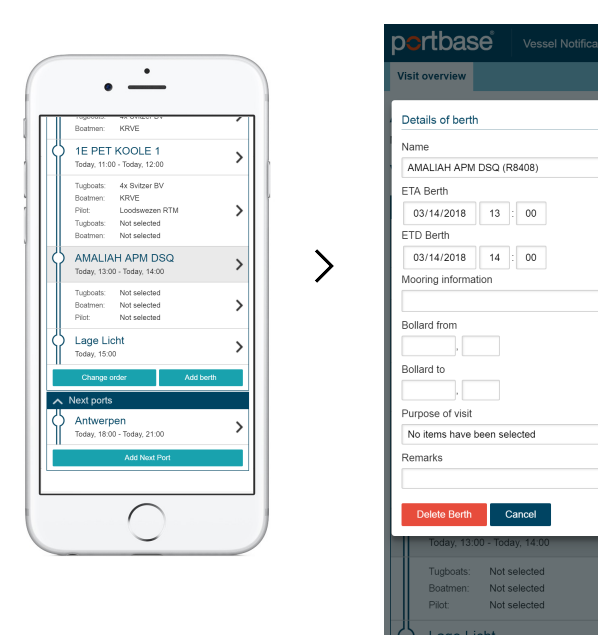

### Rotatie aanpassen:

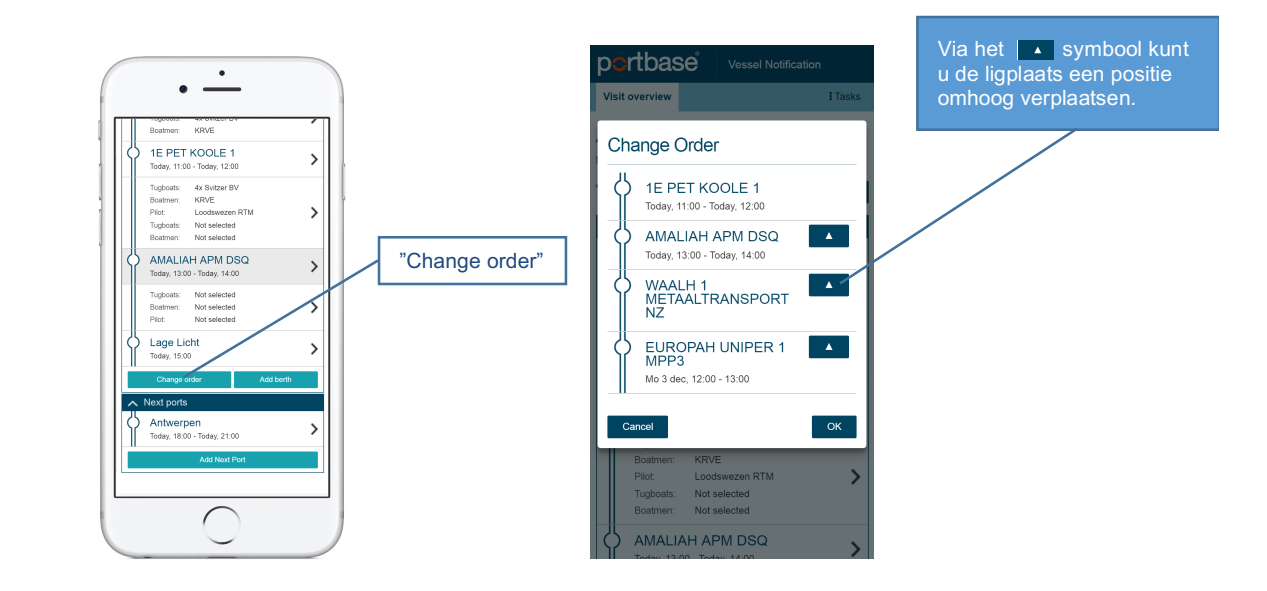

11

di 10

1

×

.

к

>

🖸 🖗 👌

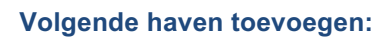

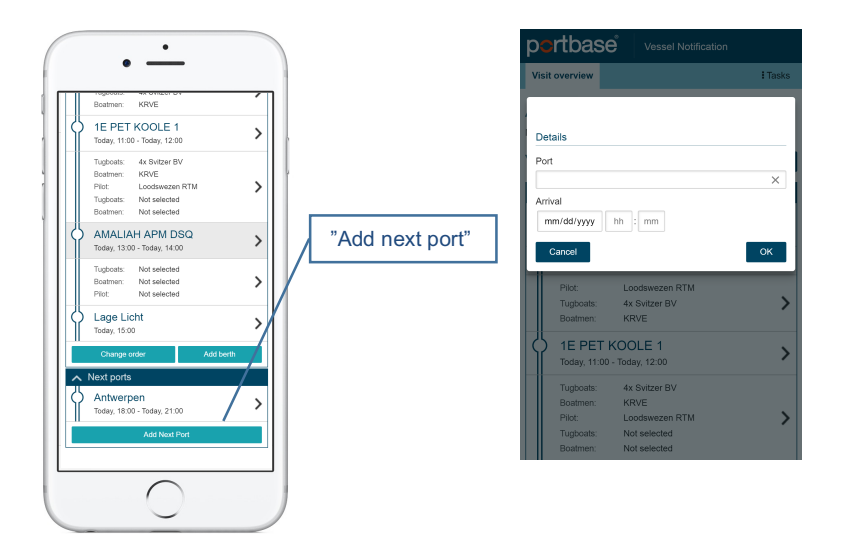

0

11

di 10

1

🖸 🖗 👌